## Como solicitar autenticação de visita fora de rota - visita avulsa?

## Produto: Pedido de Venda

Quando se trabalha com **Roteirização de Visitas** no **Pedido de Venda**, existe a a possibilidade de de solicitar **Visita Avulsa.** Este processo geralmente é utilizado quando o **RCA** precisa visitar um cliente fora da rota.

Para liberar este processo deve ser feito o passo a passo abaixo:

1- No Portal Admin Cadastros Cadastro de Usuários, selecione o RCA e clique em Editar Usuário.

| Principal Cadast                                                                                     | ro Consultas                               | Manutenção C          | onfigurações                | Parâmetros do Si           | stema                     |        |          |                         |
|----------------------------------------------------------------------------------------------------|--------------------------------------------|-----------------------|-----------------------------|----------------------------|---------------------------|--------|----------|-------------------------|
| Cadastros do Sis                                                                                     | tema                                       |                       |                             |                            |                           |        |          |                         |
| Gerencie os Representantes                                                                           | e Administradores que                      | podem acessar o siste | ema Pedido de               | Venda                      |                           |        |          |                         |
| Cadastro de Usuários                                                                                 |                                            |                       |                             |                            |                           |        |          |                         |
| Cadastro de Perfis                                                                                   |                                            |                       |                             |                            |                           |        |          |                         |
| Cadastro de Grupo de Usus                                                                            | ário                                       |                       |                             |                            |                           |        |          |                         |
| Cadastro de Mensagem Cir                                                                             | cular                                      |                       |                             |                            |                           |        |          |                         |
| Desbloqueio de Aparelho                                                                              |                                            |                       |                             |                            |                           |        |          |                         |
| Gerar autorizações do sist                                                                           | ema                                        |                       |                             |                            |                           |        |          |                         |
| Cadastro de Itens Capitães                                                                           |                                            |                       |                             |                            |                           |        |          |                         |
| Principal Cadastre<br>Cadastros do Sist<br>Gerencie os Representantes<br>Você está navegando em: Usu | e Administradores que<br>sitos Cadastrados | Manutenção Co         | mfigurações<br>ma Pedido de | Parâmetros do Sie<br>Venda | stema                     |        |          |                         |
| Tipo                                                                                                 | O Administrator                            | Perresentante 🛞 Trol  | ~                           |                            |                           |        |          |                         |
| Nome                                                                                                 | teste                                      |                       |                             |                            |                           |        |          |                         |
| Status                                                                                               | ⊖ Ativo ⊖ Inativo                          | 🗆 Bloquesdo 💌 Todo    | 6                           |                            |                           |        |          |                         |
| Cód. Representante ERP                                                                               |                                            |                       |                             |                            |                           |        |          |                         |
| Dispositivos                                                                                         |                                            | •                     | Fibrar                      |                            |                           |        | E        | cibir/Ocultar Filtros 🏹 |
| Cód.                                                                                                 | lome                                       | Login Últir           | no Login                    | Tipo de Usuário            | Perfil                    | Status | Cód. ERP | Chave                   |
| 23 TESTE                                                                                             | TESTE                                      |                       |                             | Representante              | Representante<br>(Padr?o) | Ativo  | 10       | FFEF-FFFF-FFFF-FFFF     |
| Adicionar Representante                                                                              | Adicionar Administrador                    | Editar Usuário Exc    | luir Usuário                |                            |                           |        |          |                         |

## Artigos Relacionados

- Criação de rota e agenda no MaxPromotor
- Como trabalhar com Check-in /Check-out no maxPedido
   Como visualizar a localização
- dos clientes do dia selecionadoCadastro e edição de Rota no
- cadastro de cliente via Aplicativo do maxPedido
  Como cadastrar / editar rota de cliente através do força de vendas?

Caso queira editar um perfil de usuários cadastrados, basta clicar em Cadastro de Perfis, e seguir os mesmos passos.

| Principal                    | Cadastro        | Consultas                       | Manutenção        | Configurações     | Parâmetros do Sistema |
|------------------------------|-----------------|---------------------------------|-------------------|-------------------|-----------------------|
| Cadastros<br>Gerencie os Rep | do Sistem       | I <b>a</b><br>ministradores que | podem acessar o : | sistema Pedido de | Venda                 |
| Cadastro de Us               | uários          |                                 |                   |                   |                       |
| Cadastro de Pe               | rfis            |                                 |                   |                   |                       |
| Cadastro de Gr               | upo de Usuário  |                                 |                   |                   |                       |
| Cadastro de Me               | nsagem Circular |                                 |                   |                   |                       |
| Desbloqueio de               | Aparelho        |                                 |                   |                   |                       |
| Gerar autoriza               | ões do sistema  |                                 |                   |                   |                       |
| Cadastro de Ite              | ens Capitães    |                                 |                   |                   |                       |

Verificar os parâmetro de permissão no cadastro do RCA ou no perfil do RCA:

- Permitir antecipar roteiro de visitas
- Habilitar Criação de Visita Avulsa
- Requer autorização para antecipação do roteiro de Visitas

| adactros do Sistema                                                           |                               |                                |                      |
|-------------------------------------------------------------------------------|-------------------------------|--------------------------------|----------------------|
| audistrios do Sistemia<br>rencia os Benesentantes e Administradores que noder | n anessar o sistema Peckio de | Venda                          |                      |
| ni está navenanán em Usakina Carlastrados 🕨 Editor Usakina                    | Derverent ante                |                                |                      |
| forme a dadar daine energiadates a consisio                                   |                               |                                |                      |
| torne as babos abavo para tabaso ar o usua to                                 |                               |                                |                      |
| Dados do Usuário Permissões Dispositivos                                      | Fomecedor Depar               | tamento Seção Regilo Transp    | icetadora Parámetros |
| Colosiono o Dorfil de Asonno                                                  |                               |                                |                      |
| Selectorie o Herril de Acesso                                                 |                               |                                |                      |
| Representante I (Todas) • Apicar                                              |                               |                                |                      |
| Salarinne o arasso de Potinas                                                 |                               | Selectores o areaso any Darbos |                      |
|                                                                               | tre por aqui                  |                                | Filtre por aqui      |
| 🔄 🔳 Roteirização / Justificativas de não Venda                                | -                             | lai Plenos de Pagemento        |                      |
| - 😥 Bloquear Venda de Clientes fora da Rot                                    | 2                             | i i i Congoi de Coorança       |                      |
| - E Obrigar sequenciamento de Visitas                                         |                               | ili III Elizia (Internet)      |                      |
| Permitir justificativas de clientes fora d                                    | a rota                        | Com parati Male                |                      |
| 💟 Permitir antecipar roteiro de visitas                                       |                               | G. W. Fisch Alexand            |                      |
| 🕑 Habilitar Criação de Visita Avulsa                                          |                               | Sr 🔳 Finito (venos)            |                      |
| V Requer autorização para antecipação d                                       | o roteiro de Visitas          |                                |                      |
|                                                                               | do raio do cliente            |                                |                      |
| 🖳 📰 Requer autorização para checkout fora                                     |                               |                                |                      |
| Requer autorização para checkout fora                                         |                               |                                |                      |

2- Após habilitar os parâmetros de permissão no **Portal Admin**, realiza a sincronização e tenta gerar um novo pedido, o sistema vai gerar um alerta, informando que o cliente não faz parte da rota do dia.

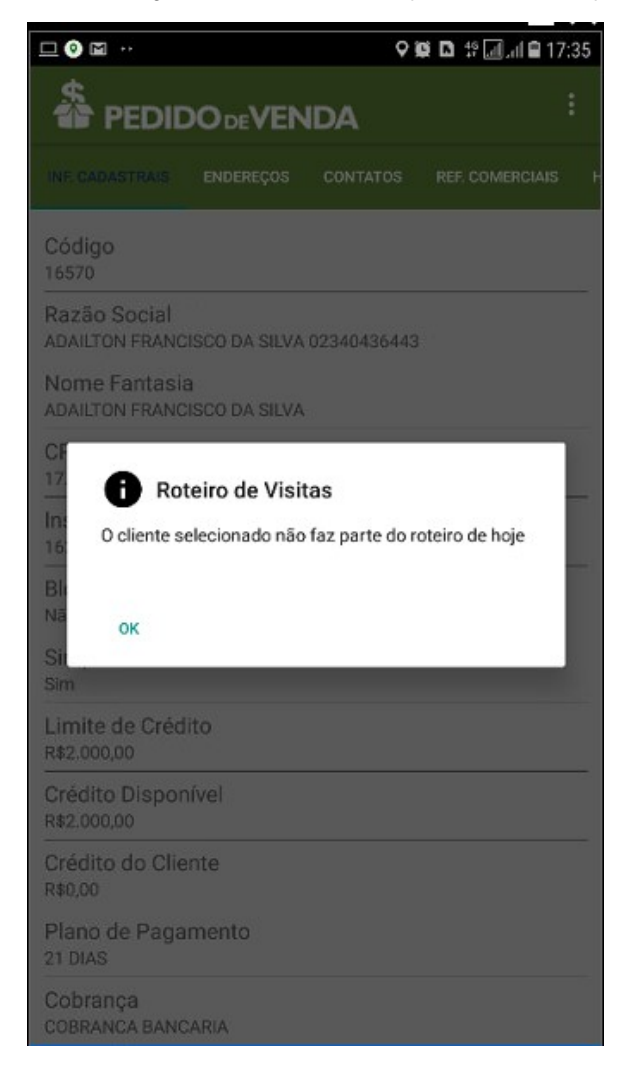

3- Segura sobre o cliente por dois segundos e selecione a opção Gerar Visita Avulsa.

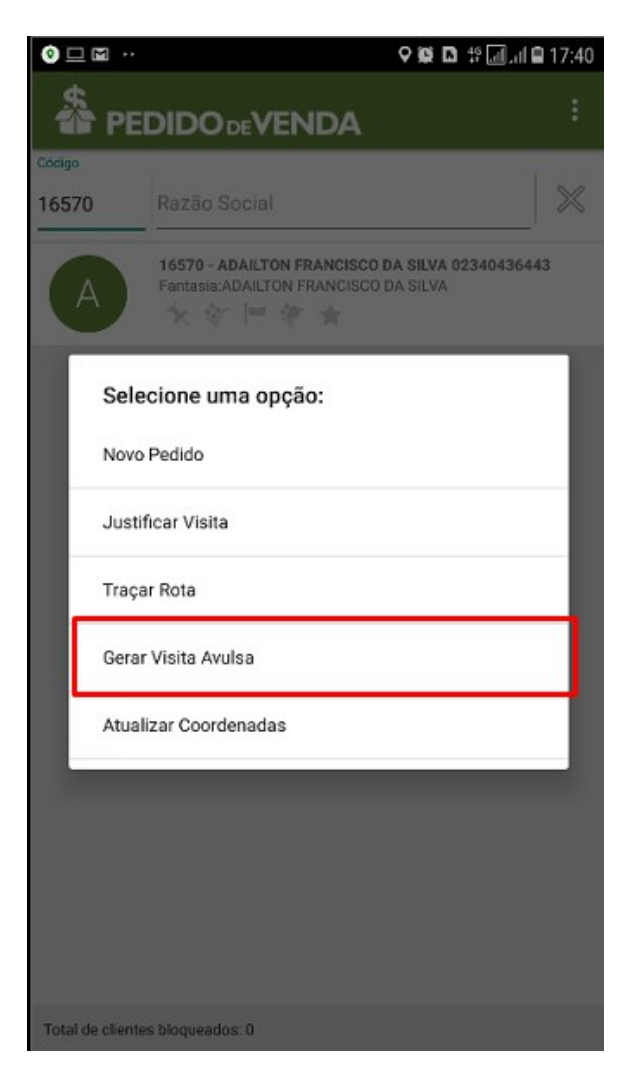

4- Será apresentando um alerta, solicitando a autenticação. Marque a opção SIM.

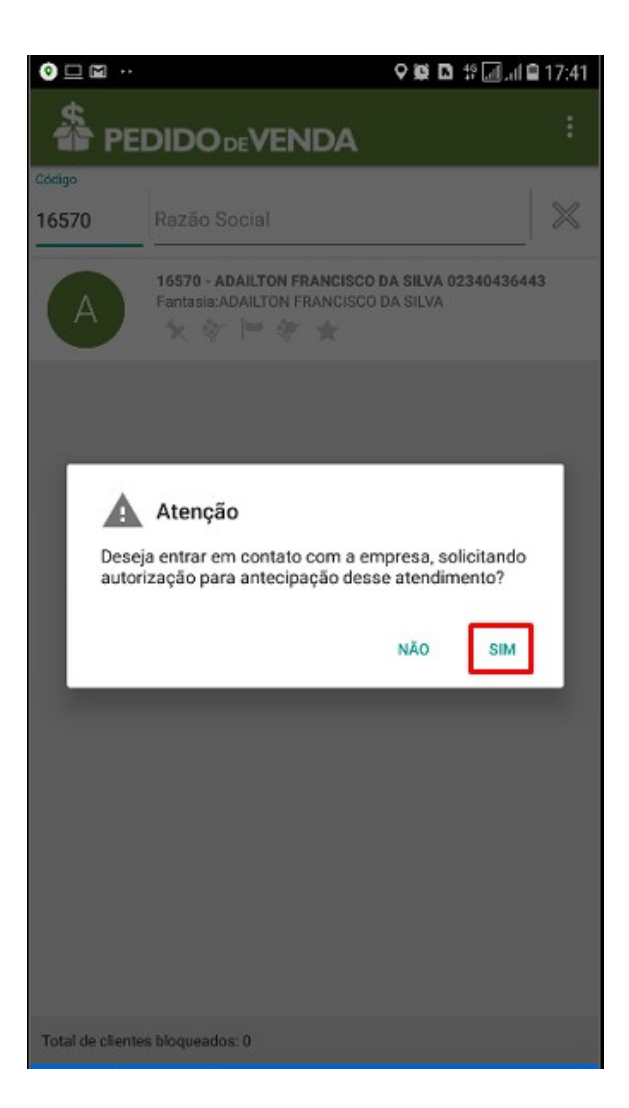

5- Será apresentado uma senha de liberação, que deverá ser informado ao supervisor ou o responsável pela liberação no **Portal Admin**.

| ₽0□ …                                                                          | <b>♀♀ ◘</b> \$?                                                                                      |
|--------------------------------------------------------------------------------|----------------------------------------------------------------------------------------------------|
|                                                                                |                                                                                                    |
|                                                                                |                                                                                                    |
|                                                                                |                                                                                                    |
|                                                                                |                                                                                                    |
|                                                                                |                                                                                                    |
|                                                                                |                                                                                                    |
|                                                                                |                                                                                                    |
| Para solicitar a autorização, entri<br>campo 'Senha' abaixo. Em seguida,<br>'r | e em contato com a empresa e intorme o<br>digite o 'Código de Desbloqueio' e clique em<br>Confirmar' |
| Atendime                                                                       | nto fora de agenda                                                                                   |
|                                                                                |                                                                                                    |
| _                                                                              | Senha                                                                                                |
| 12J                                                                            | G00N08                                                                                               |
| Código c                                                                       | le Desbloqueio                                                                                       |
|                                                                                |                                                                                                    |
| CONFIRMAR                                                                      | CANCELAR                                                                                             |
|                                                                                |                                                                                                    |
|                                                                                |                                                                                                    |
|                                                                                |                                                                                                    |
|                                                                                |                                                                                                    |
|                                                                                |                                                                                                    |
|                                                                                |                                                                                                    |
|                                                                                |                                                                                                    |

6- Através do Portal Admin, navegue até Cadastro \ Gerar autorizações do sistema.

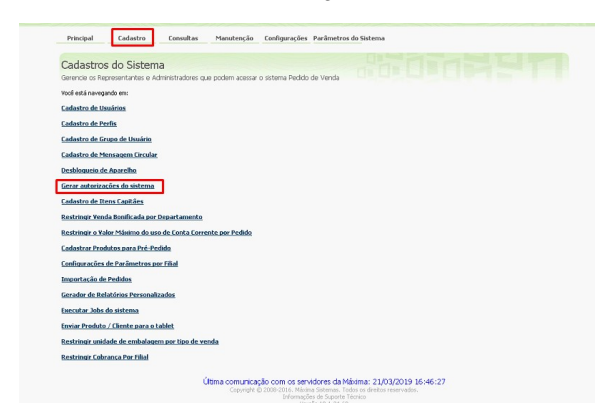

7- Insira a senha de liberação no campo Código de Desbloqueio, depois clica no botão Gerar Senha de Desbloqueio.

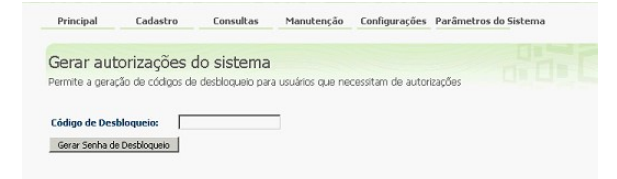

8- Será apresentada uma nova senha ou código de desbloqueio.

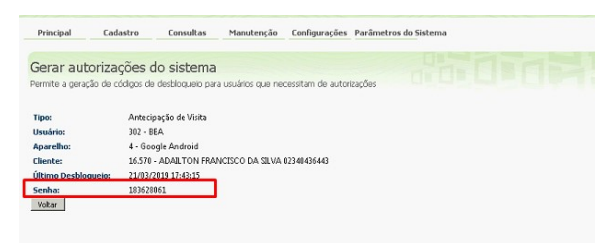

| S 🖬 📀 ····                            |                                                                                                    | 9 Q D                                                                                                    | ‡ 🗐 al 🛢 17:44                          |
|---------------------------------------|----------------------------------------------------------------------------------------------------|----------------------------------------------------------------------------------------------------|-----------------------------------------|
| Para solicitar a<br>campo 'Senha' aba | autorização, entre en<br>ixo. Em seguida, digi<br>Atendimento f<br>Ser<br>12JGO<br>Código de E<br>18362 | n contato com a emp<br>te o 'Código de Desbl<br>irmar'<br>ora de agenda<br>nha<br>IONO8<br>Desbloqueio<br>28061 | resa e informe o<br>oqueio' e clique em |
| CONF                                  | IRMAR                                                                                                   | CANC                                                                                                    | ELAR                                    |
| 1                                     | 2                                                                                                    | 3                                                                                                    | -                                       |
| 4                                     | 5                                                                                                    | 6                                                                                                    | _                                       |
| 7                                     | 8                                                                                                    | 9                                                                                                    | $\langle \times$                        |
| ,                                     | 0                                                                                                    |                                                                                                    | ~                                       |

9- Após inserir o código de desbloqueio, é confirmado a liberação da visita avulsa, liberando a confecção do pedido ou orçamento para o cliente fora da rota.

| $\sim$ | Sucesso                                        |
|--------|------------------------------------------------|
| Visita | a avulsa gerada com sucesso para este cliente! |
|        |                                                |
| OK     |                                                |
| UN     |                                                |

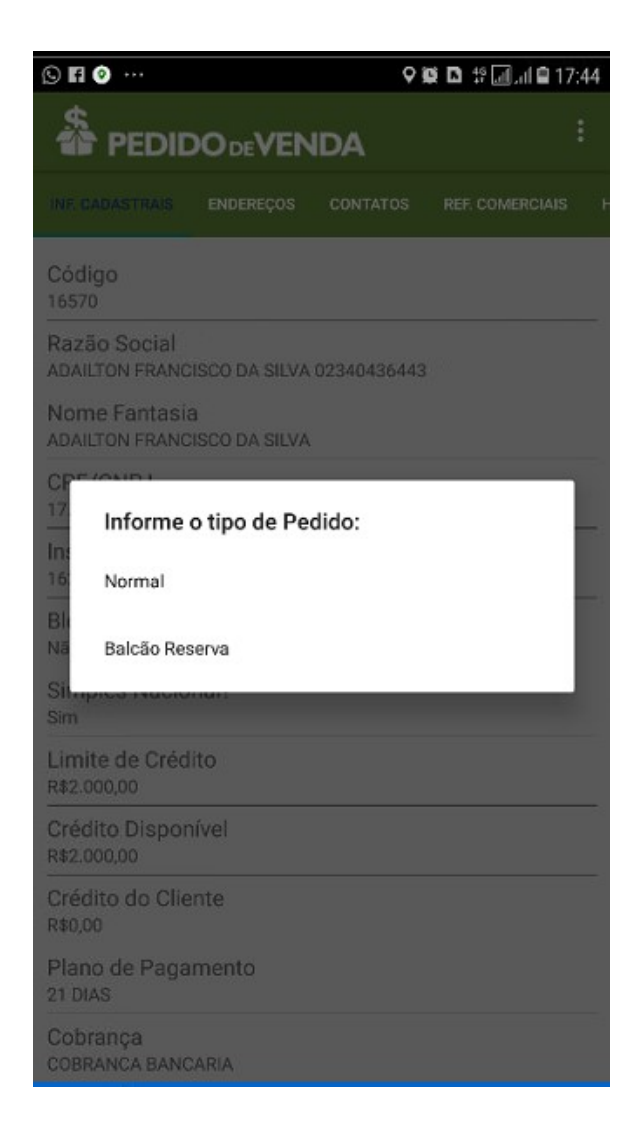

Liberação feita para a confecção de pedidos ou orçamentos.

As 3 aplicações (Apk, Admin, Server) devem estar na última versão para que o recurso funcione adequadamente.

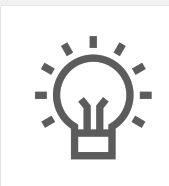

Não encontrou a solução que procurava?

Sugira um artigo